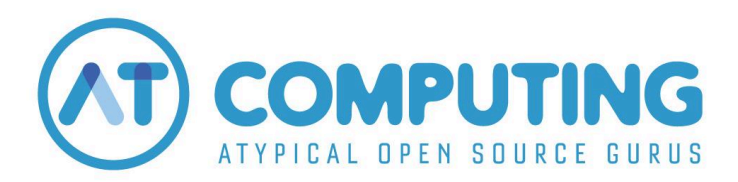

Did you buy a product at the AT Computing Academy and do you need the tax invoice? This instruction shows you how to download the invoice step by step.

## So to https://atcomputing.nl/academy-invoice

| 🕲 Torrectand                                                    |                                                                                                   |
|-----------------------------------------------------------------|---------------------------------------------------------------------------------------------------|
| AT Computing partners<br>with Stripe for simplified<br>billing. | Log in to manage your<br>account<br>Enter your email and we will send you a link directly to your |
|                                                                 | customer portal.<br>Email                                                                         |
|                                                                 | Send                                                                                              |
|                                                                 |                                                                                                   |
|                                                                 |                                                                                                   |

Enter the e-mail address you used to make your purchase and click "Send".

You'll directly receive an email containing your personal login link for the invoicing portal.

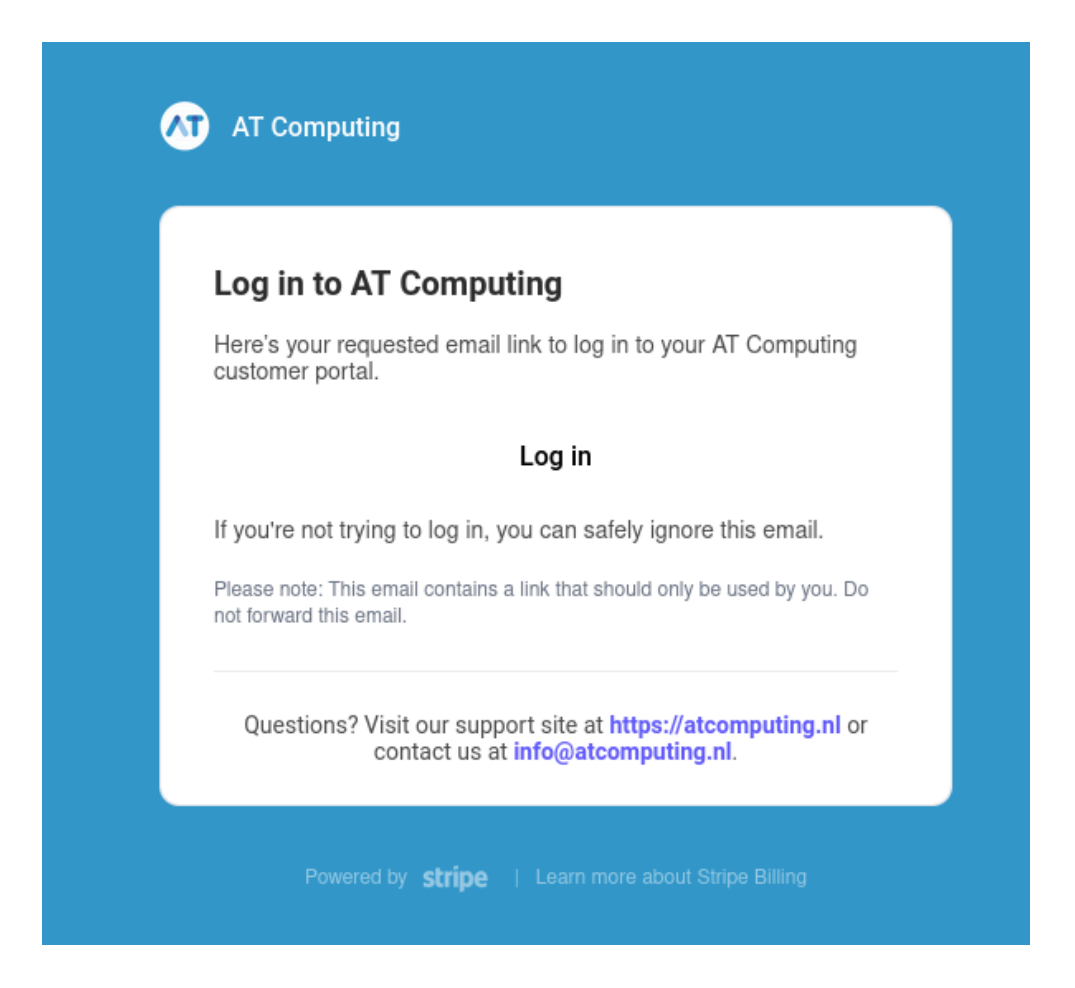

Clock "Log in".

Your personal customer portal will open in your browser. Here you'll find your purchase history. You can also change invoicing information like company name, tax-details or the address of your company.

Click on the small arrow next to the product's purchase date.

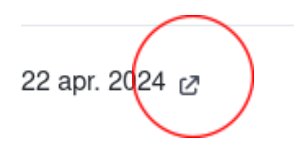

A new window opens in which you can download your receipt or tax invoice.